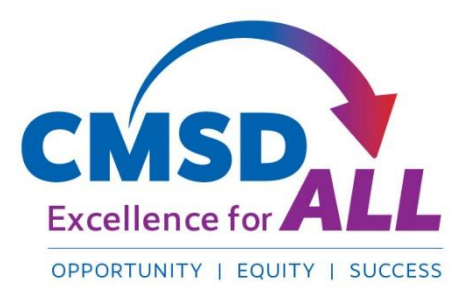

Follow these steps to log into your Cleveland Metropolitan School District Office 365 account on the web.

Before logging in to Microsoft Office 365 you will need the following information:

- Your CMSD Email Address. The format of the email address is:
  - FirstName.LastName@CMSDk12.org
    - If there is a problem with the CMSD Email address please contact the Service Desk at **216-838-0440**.

\*Note\* There could be slight variations in the email, for example, if you have a Jr., III, IV after your name or there are multiple students with the same name in the District.

- Your CMSD Password. The format of the password is:
  - Use the first initial of your first name
  - Use your lunch pin.
  - For example: T12345tt
    - T and tt = the first initial of **Ty**ler
    - 12345 = Lunch Pin (12345 is just an example) \*NOTE\* Your CMSD
  - For example: C34567cc

- password is case
- C and cc = the first initial of Chris sensitive.
- 34567 = Lunch Pin (34567 is just an example)
- If there is a problem with your CMSD password please contact the Service Desk at **216-838-0440**
- 1. There are two options to use for accessing Office 365:
  - a. Go to the CMSD home page, <u>https://www.clevelandmetroschools.org/</u>, hover over the Student tab and choose Office 365.
  - b. You can also access Office 365 through the Clever Portal.
- 2. Enter your CMSD email address as the User ID: (firstname.lastname@CMSDk12.org)
- 3. Enter your CMSD password (i.e., T12345tt)
- 4. You will then be directed to your Office 365 portal homepage:

| Good morning |          |          |      |                     |            |         |            |       | Install Office |
|--------------|----------|----------|------|---------------------|------------|---------|------------|-------|----------------|
| Start new    | Outlook  | OneDrive | Word | Excel <sup>to</sup> | PowerPoint | OneNote | SharePoint | Teams | sway           |
| Forms        | All apps |          |      |                     |            |         |            |       |                |

5. Choose Outlook icon to access your email.